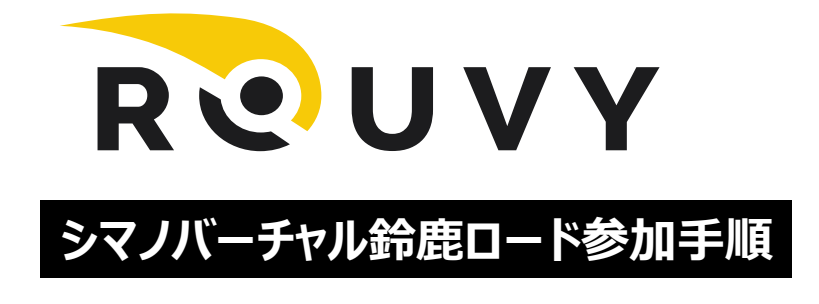

- イベントエントリー
- アプリ上の鈴鹿コースのダウンロード
- 当日のイベントへの入り方

#### バーチャルシマノ鈴鹿ロード レースのエントリーページ

下記表の[レースURL]からレースのエントリーページにアクセスできます。 レース開始までに必ずエントリーを完了してください。

| 開催日時           | レース  | ROUVYでの表示名                       | レースURL  |  |
|----------------|------|----------------------------------|---------|--|
| 8月24日(土) 10:00 | 3周の部 | Virtual Shimano Suzuka Road 2024 | 7月頃掲載予定 |  |

# シマノ鈴鹿ロードHPの「バーチャルシマノ鈴鹿ロード お申込み方法」にある

バーチャルレースの**URL**【<u>https://riders.rouvy.com/events/race/159390</u>】 を**クリック**します。

|            | RO        | UVY Training ~            | Explore V Rankings V         | Resources V Trial -                 | > 14 Days | suzul | karoad 🗸 🚽         | ¢                        |
|------------|-----------|---------------------------|------------------------------|-------------------------------------|-----------|-------|--------------------|--------------------------|
|            | Get unl   | imited access to all rour | tes, events and communities. | Buy subscription                    |           |       |                    |                          |
|            |           | 20                        | 24 VIRTUA                    | L SHIMANO S<br>Allowed trainers: 70 | UZUKA     | NOA   |                    | event                    |
| STARTLI    | ST Catego | ory: all / Men / V        | Women                        |                                     |           |       | Share tink of the  |                          |
| #          | Category  |                           | User                         | Team                                | Distance  | Time  | EVENT              | CAPACITY -               |
| registered | Men       | otero22                   |                              | Regional La Plata                   |           | -     | START              | 6/1000                   |
| registered | Men       | S Luca-FuntosE            | 3ike                         | FUNTOS BIKE                         |           | -     |                    | LAPS - 5                 |
| registered | Men       | L30.                      |                              |                                     |           | -     | 08/24/2024         | REGISTER NOW             |
| registered | Men       | a gdvalencia              |                              |                                     |           | -     | 10:00:00           |                          |
| registered | Men       | Shigemitsu-S              | himano-Racing                |                                     |           | -     |                    |                          |
| registered | Men       | arry_Bike                 |                              |                                     |           | -     | • VIRTUAL          | SHIMANO                  |
|            |           |                           |                              |                                     |           |       | Author<br>Distance | ROUVY<br>5.79 km Support |

画面右側の「REGISTER NOW」をクリックします。

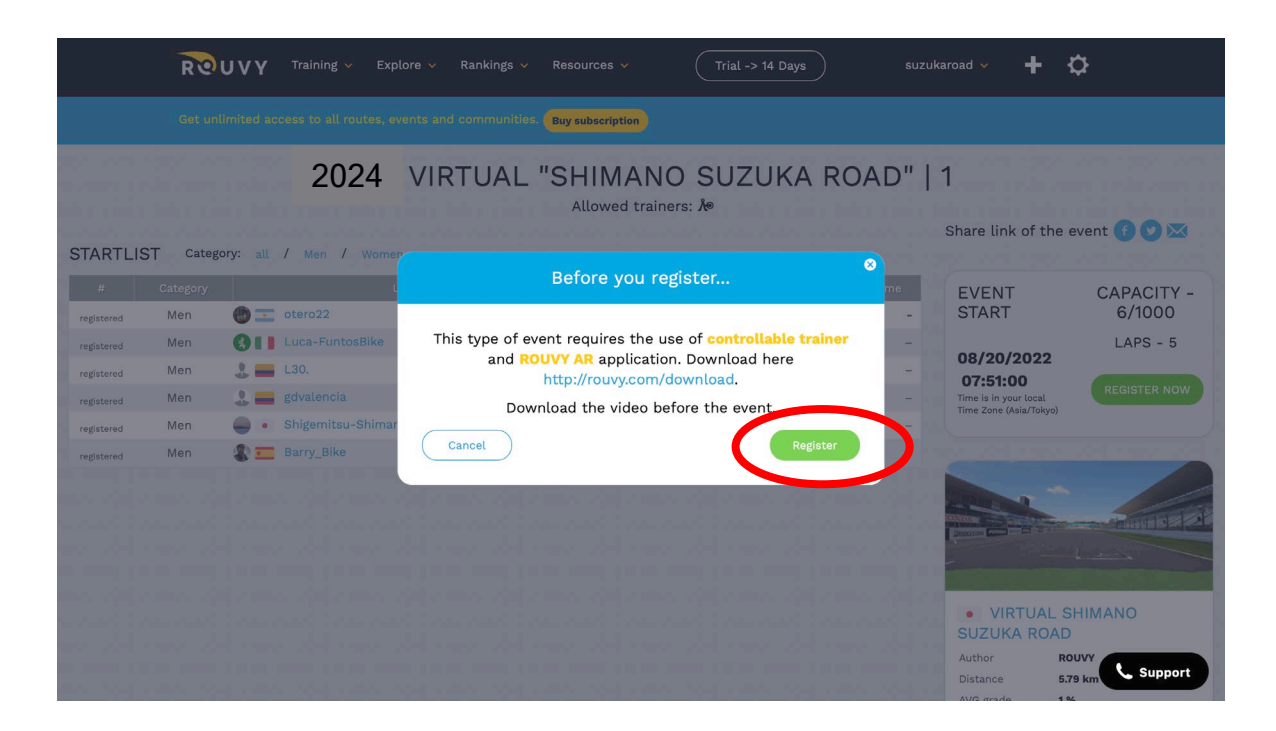

## 「REGISTER」をクリックします。

ST

|                    |                       |           |          |                           | all / Men / Women       | Category:           | RTLIS |
|--------------------|-----------------------|-----------|----------|---------------------------|-------------------------|---------------------|-------|
| CAPACIT<br>14/1000 | EVENT<br>START        | Time<br>- | Distance | Team                      | User                    | Category<br>Men 😡 🕞 | tered |
| LAPS - S           | 09/10/2022            | -         |          | UAE TEAM EMIRATES         | Picchetti.Enrico        | Men 🐇               | tered |
|                    | 16:00:00              | -         |          | Genusswanderer            | Bergkiller-Muskelspinne | Men 🚯 🗖             | tered |
| UNREGISTE          | Time is in your local | -         |          | RTL (Rouvy Taiwan League) | MEYAGIRL                | Vomen 🛛 🌍 🞴         | tered |
|                    | (Asia/Tokyo)          | 22        |          |                           | R4-480-ALEX-BOSIO       | Men 🌏 🚺             | tered |
|                    |                       | -         |          |                           | jahew                   | Vomen 🛛 🔱 🛃         | tered |
|                    | Contraction of the    | -         |          |                           | ETT.Damian              | Men 🌡 🔤             | tered |
|                    | and the second second | -         |          | RCC                       | cardinal-sins           | Men 🚳 🗖             | tered |
| Contraction of the |                       | -         |          | GIANT                     | Isco_Sanchez            | Men 🌍 🚍             | tered |
| 1 miles            | 1                     | -         |          |                           | Victor60                | Men 🔹 🔋 🖪           | tered |
|                    |                       |           |          | Machida City              | • wakamatsu             | Men 🛛 🛞 🔸           | tered |
| SHIMANO            | • VIRTUAL             | -         |          | RTL (Rouvy Taiwan League) | Eriching                | Men 👔 🎴             | tered |
| 4D                 | SUZUKA ROA            |           |          |                           | • Tomo_Tsuchikawa       | Men 💿 🔹             | tered |
| OUVY               | Author R              | -         |          | Shimano Racing            | Terada_Racing           | Men 🍶 🔹             | tered |

### 画面右側に「UNREGISTER」ボタンが表示されリストに自分の名前が表示されたら

エントリー完了です。

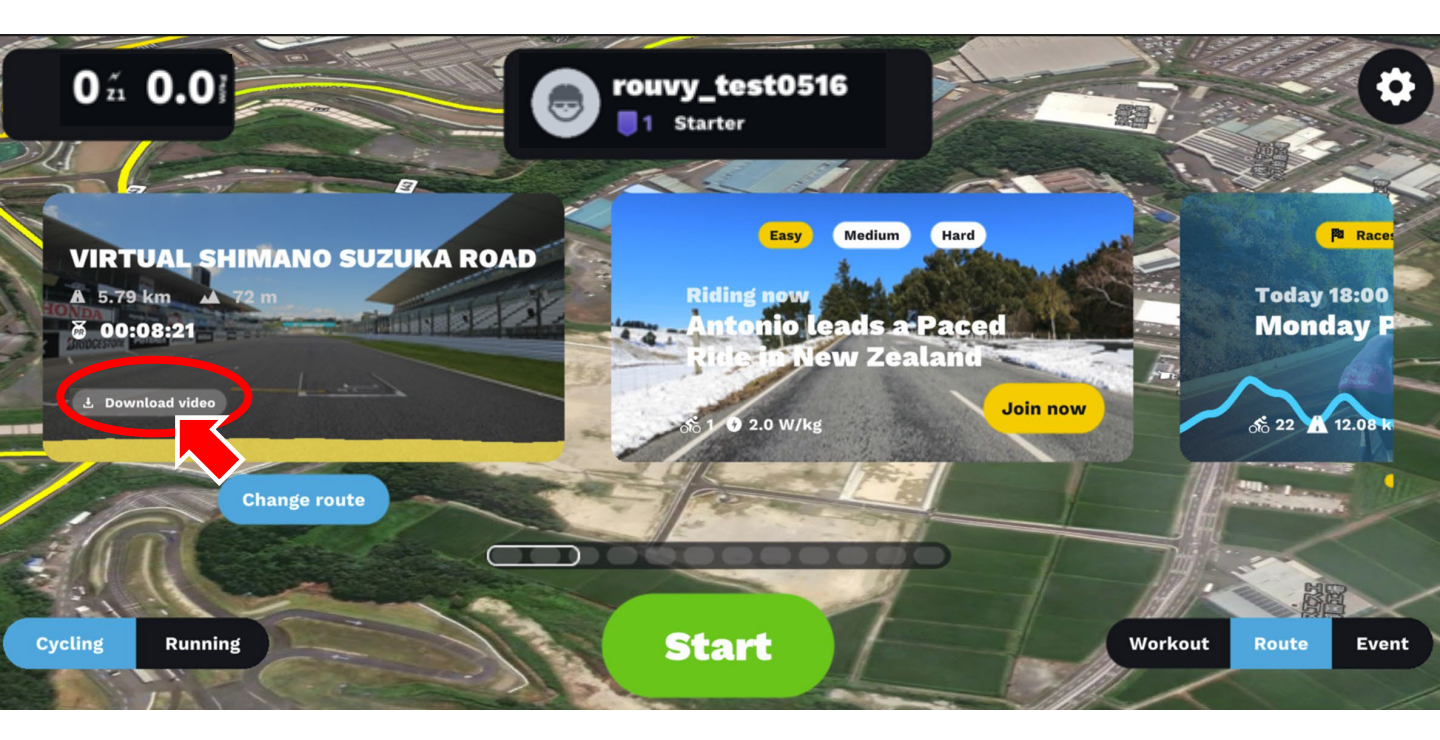

#### Downloadの横の矢印をクリックします。

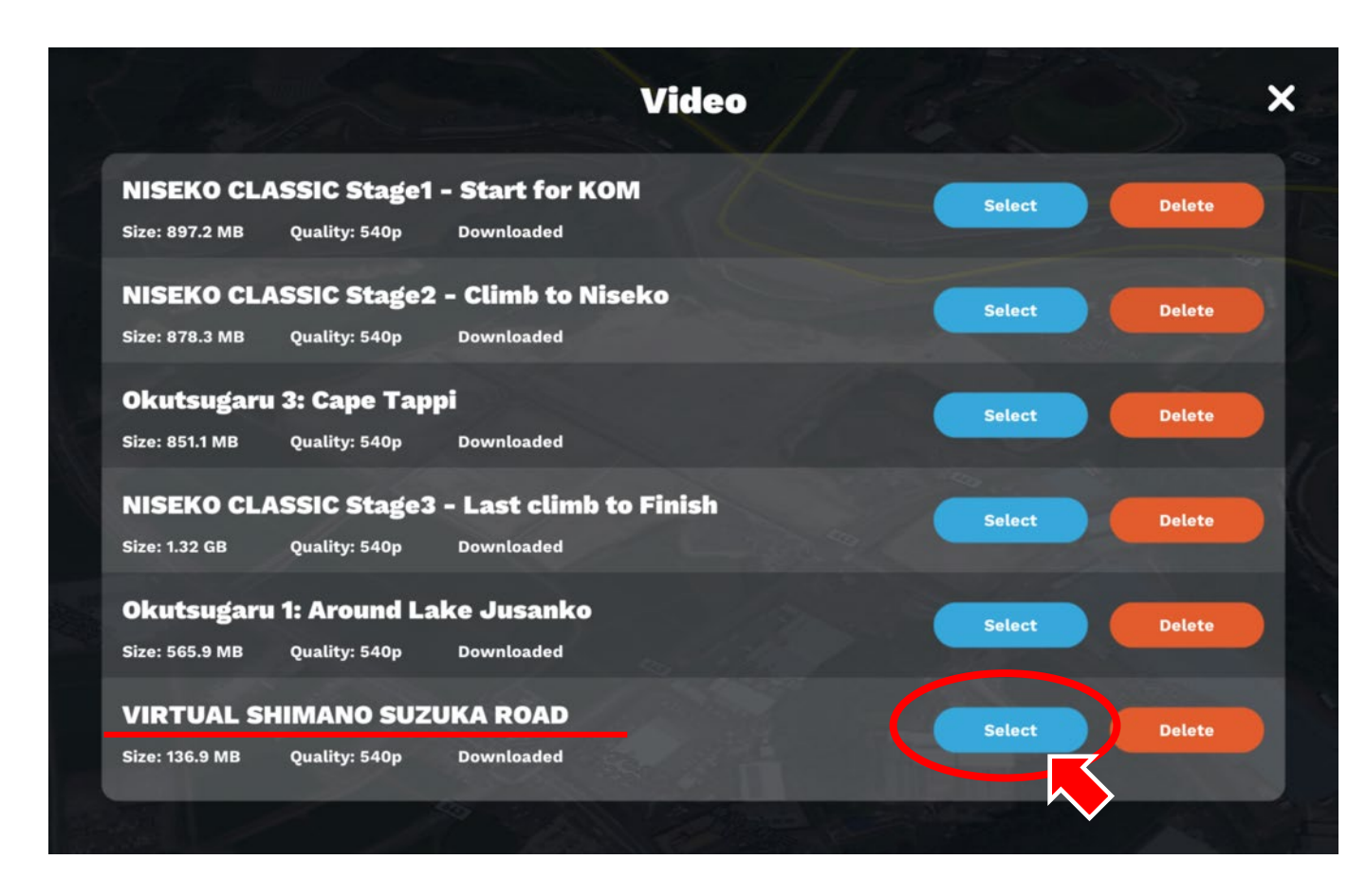

走るコースの「Select」をクリックして、VIRTUAL SHIMANO SUZUKA ROADを選びます。

#### 当日のイベントへの入り方(Mac パソコン画面)

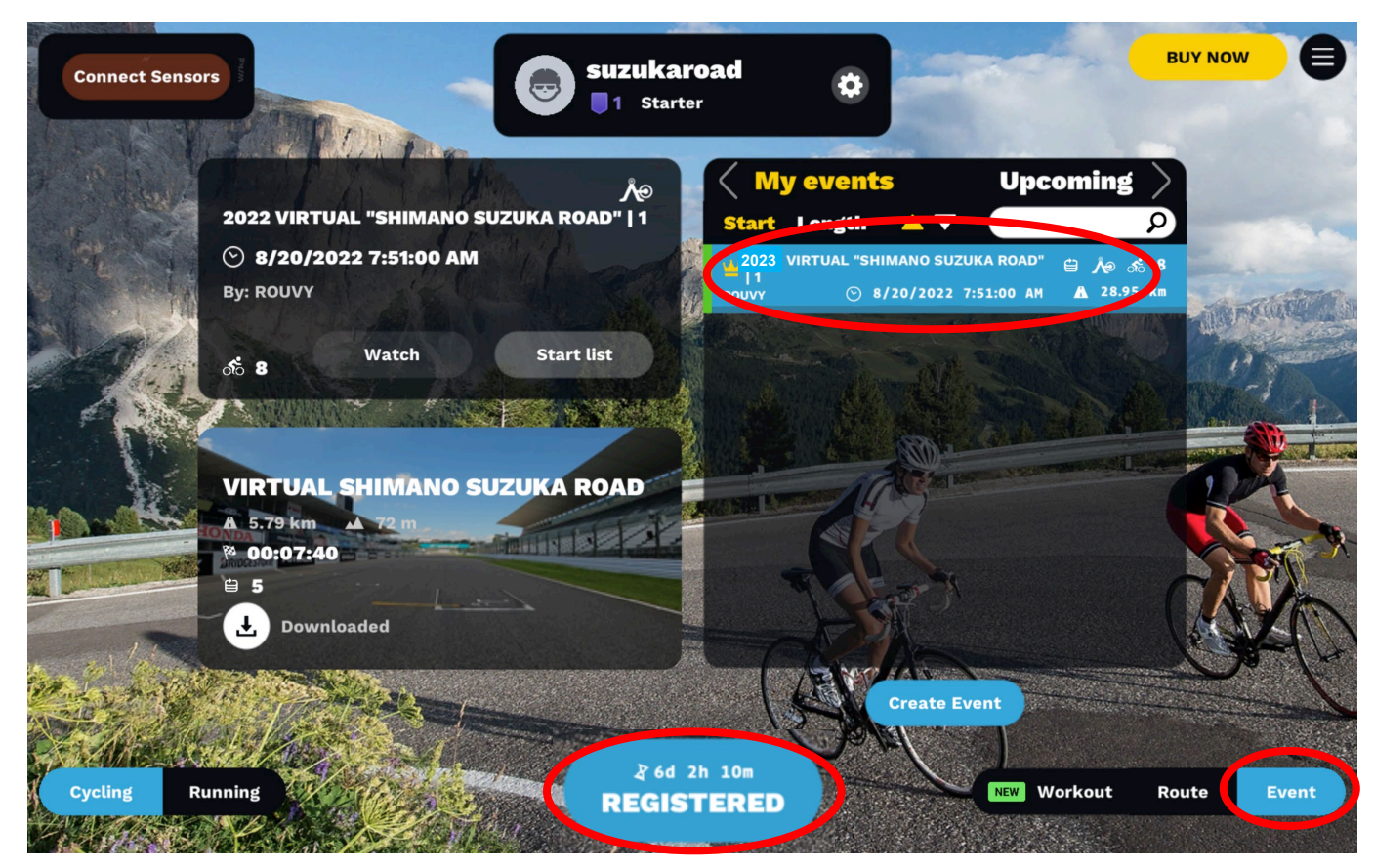

アプリケーションを起動します。
② 画面右下の「Event」ボタンをクリックします。
③ 左右の矢印をクリックして「My events」から参加するイベントを表示します。
④ スタートから1時間以上前は「REGISTERED」と表示されます。

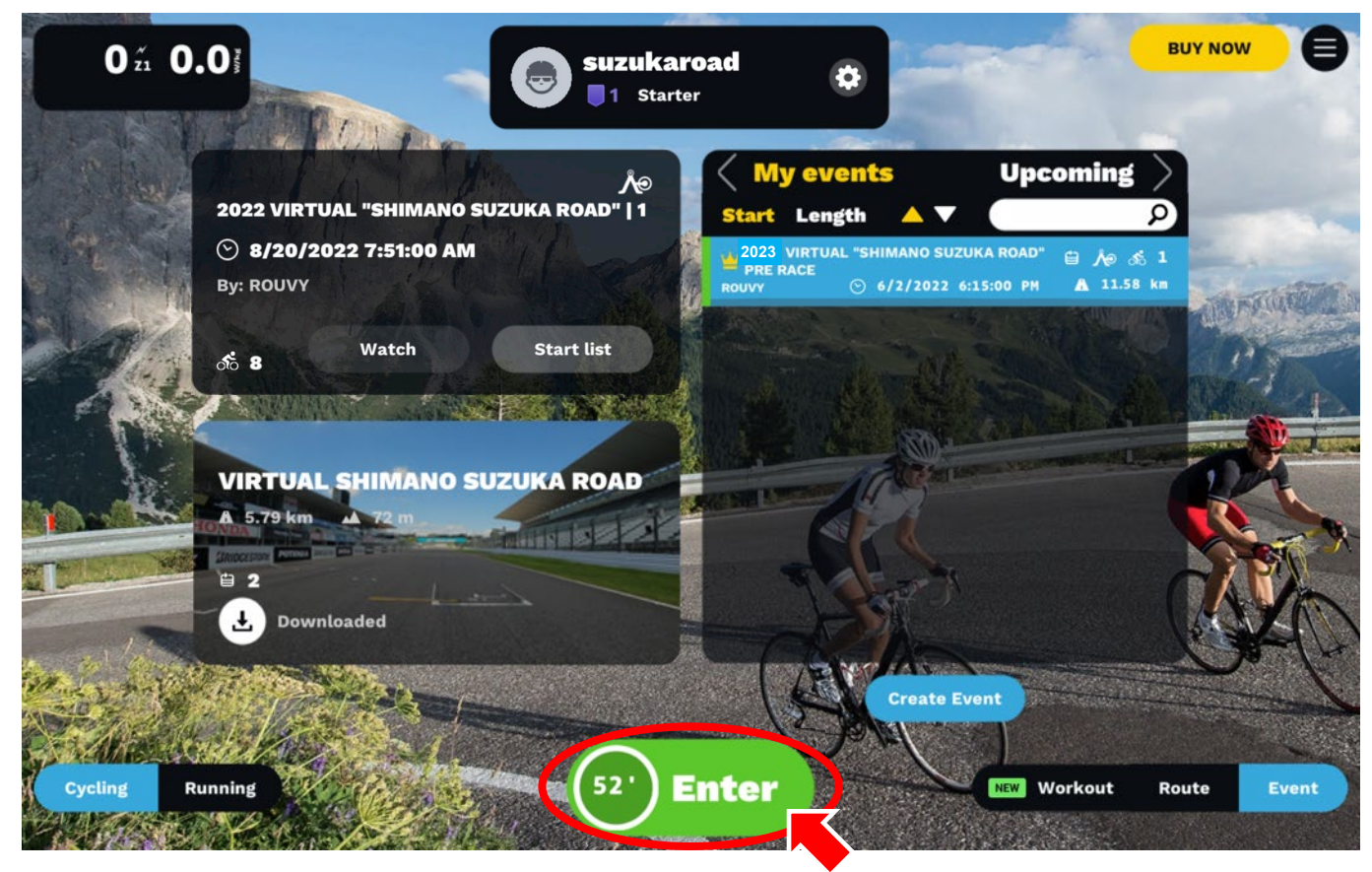

スタートまで1時間を切ると「Enter」に変わるので、クリックしてください。 クリックするとコースのスタート地点に自分のアバターが表示されコースに入ります。